How to Request an Extension

## for Your Leave of Absence

1. Log in to MyCoyote and select the Student Center tile.

| My Schedule                                                                |      |          |                                              | Graduation Check Filed<br>Visit the Graduation One Stop portal. Congrats! |
|----------------------------------------------------------------------------|------|----------|----------------------------------------------|---------------------------------------------------------------------------|
| Class                                                                      | Days | Location | Instructor                                   |                                                                           |
| COUN 6980 C<br>Comprehensive Examination<br>Section 70 - SUP - 0 units     | -    | 0        | Edwin Hernandez<br>Edwin.Hernandez@csusb.edu | Have Questions? Ask Cody!                                                 |
| COUN 6980 C<br>Comprehensive Examination<br>Section 70 - SUP - 0 units     | -    | 0        | Edwin Hernandez<br>Edwin.Hernandez@csusb.edu | Top Tools                                                                 |
| <ul> <li>(i) - Supplemental Instruction</li> <li>(i) - Tutoring</li> </ul> |      |          | Add Classes Drop Classes Swap Classes        | Student Email Carvas                                                      |
| IMPORTANT FAFSA INFORMATIO                                                 |      |          |                                              | Library<br>OneSearch Coyote OneCard Connection myCAP + PAWS               |
| Beat the Deadline                                                          |      |          |                                              | CAPS Student Health Center Zoom Handshake                                 |

2. Select the Dropdown icon on the Academics Line.

| Anaya's Student Center |     |        |   |          |
|------------------------|-----|--------|---|----------|
|                        |     |        |   |          |
| View Full Site         |     |        | - |          |
| Academics              |     |        | ~ | Q Search |
| DEADLINES              | URL | Search | > | Holds    |

3. Select the "Leave of Absence Request" option.

| Academics                          |                             |
|------------------------------------|-----------------------------|
| Change of Majors/Minors            | Class Schedule              |
| Course History                     | Course Repeat Request       |
| Enrollment Verification            | Enrollment: Add             |
| Enrollment: Drop                   | Enrollment: Edit            |
| Enrollment: Swap                   | Exam Schedule               |
| Grade Forgiveness                  | Grades                      |
| Leave of Absence Request           | Permission request: Add     |
| Permission request: Drop/Wit prew- | Transcript: View Unofficial |
| Veterans Benefit                   |                             |

4. Select the "Request Extension" button. If you are <u>not eligible</u> for your Leave of Absence to be extended, the button <u>will not appear</u> on your screen.

|                                                     |                                                        |                                                                  | SUSB                                                 |                                             |
|-----------------------------------------------------|--------------------------------------------------------|------------------------------------------------------------------|------------------------------------------------------|---------------------------------------------|
| Leave of Absence Re                                 | rquest                                                 |                                                                  |                                                      | Return To Student Center                    |
|                                                     |                                                        |                                                                  |                                                      | 🗮 Menu                                      |
| View Full Site                                      |                                                        |                                                                  |                                                      |                                             |
| Please note: A Leave of<br>Requests are not require | Absence Request is not<br>d if you will be absent from | necessary if you only plan to t<br>n Winter Intersession or Summ | e absent from the university for one<br>er.          | semester (Fall or Spring). Leave of Absence |
| To submit a Leave of A                              | bsence request, select                                 | t the "Create New Reques                                         | t" button.                                           |                                             |
| To view the status of a<br>comment. Select the \    | n existing request, plea<br>/iew Request button to     | se refer to the boxed area<br>see the complete request           | below. Select the View Commer<br>that was submitted. | nts button to see the approver's            |
| To request an extensio<br>displayed for requests    | n on an approved Leav<br>that are eligible for an      | ve of Absence request, sele<br>extension.                        | ect the Request Extension button                     | n. Please note: this button is only         |
| Create New Reques                                   | t                                                      |                                                                  | ×                                                    |                                             |
| Existing Requests                                   |                                                        |                                                                  | ```                                                  |                                             |
| RETURN TERM                                         | SUBMITTED ON                                           | STATUS VIEW CON                                                  | IMENTS VIEW REQUEST                                  | REQUEST EXTENSION                           |
|                                                     |                                                        |                                                                  |                                                      |                                             |

5. Select the term that you would like to return to campus as well as the category for your leave. You will then need to type out a justification for why you would like to extend your Leave of Absence and submit your request.

| Coyote ID:              |          |
|-------------------------|----------|
| Anticipated return term | Select ~ |
| Category                | Select V |
| Justification           |          |
| Back<br>Cancel          | Submit   |